# oneChart

# Configuring Apple iOS Devices on Methodist Healthcare Network

# All LIPs/Providers

# **Prerequisites for Citrix Workspace**

You must have your device enrolled in DUO prior to connecting.

To enroll in DUO, contact the Help Desk at 516-3111 for DUO access.

## **Connecting via Citrix Workspace**

### Install Citrix Workspace from Apple App Store

- Search for **Citrix Workspace**.
- Select the appropriate App for your type of device.
- Install Citrix Workspace.

#### **Configure Citrix Workspace Application**

| <ol> <li>Launch Citrix<br/>Workspace<br/>and tap Get<br/>Started.</li> </ol> | Citrix Workspace                                                                                         | <ol> <li>Type the following<br/>into the Address<br/>Box:<br/><u>https://sfv.mlhe.org</u><br/>Tap Continue.</li> </ol> | <ul> <li>Welcor</li> <li>To get started, enter<br/>email address or</li> <li>https://sfv.mihe.org</li> <li>Use smart card</li> </ul> | ne ···· |
|------------------------------------------------------------------------------|----------------------------------------------------------------------------------------------------|----------------------------------------------------------------------------------------------------|----------------------------------------------------------------------------------------------------|---------|
|                                                                              | Securely access your favorite apps<br>and services in one place and access<br>them anytime on any device |                                                                                                    | Continue                                                                                                    |         |
|                                                                              | Get Started                                                                                              |                                                                                                    |                                                                                                    |         |
|                                                                              | Don't have an account? Try the demo.                                                                     |                                                                                                    |                                                                                                    |         |

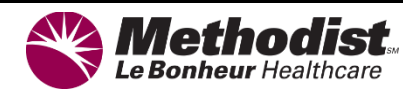

#### **3.** Type in the following information:

- A. User Name: Your MLH Account Name
- B. Password: Your MLH Password
- C. Click **Log on**, you will be prompted with the Duo screen with 3 options in the passcode field.

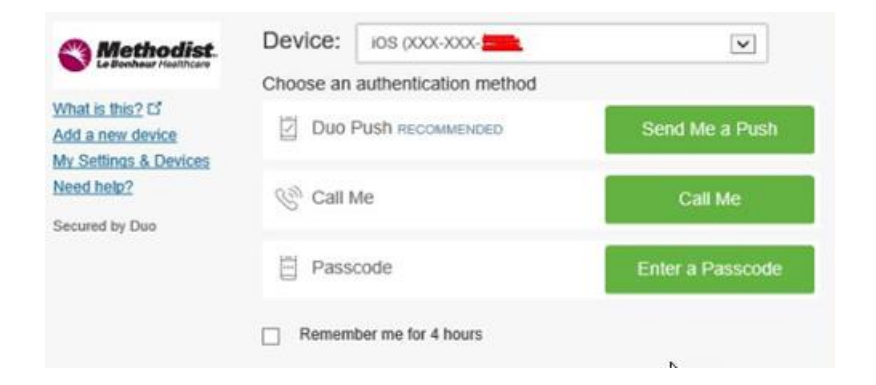

- Click Send me a Push and Duo will push the authentication to you. (If you have multiple devices, you would enter Push2, Push3, etc.)
- Click Call Me and Duo will call the number you have registered in Duo. (If you have multiple devices, you would enter Phone2, Phone3, etc.)
- **Enter a Passcode**. Go to the Duo App and retrieve the code. It refreshes each time.
- 4. After putting the appropriate information in, tap Sign in.
- 5. Tap Use Face ID to enable the Face ID login option.
- 6. Your assigned Citrix Applications will appear in the 'Methodisthealth Virtual Apps' Window. Tap the plus sign to add your desired apps to your Favorites tab. Tap Favorites at the bottom of the screen to access all saved Favorite Citrix Apps.

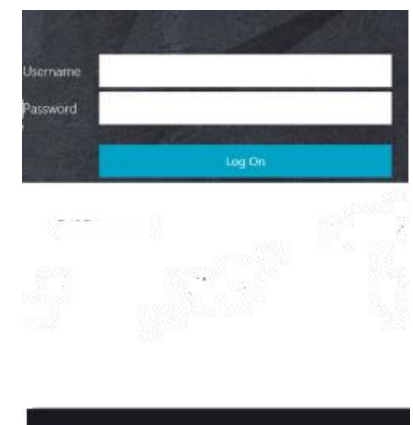

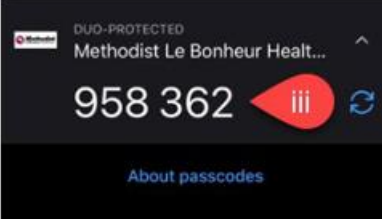

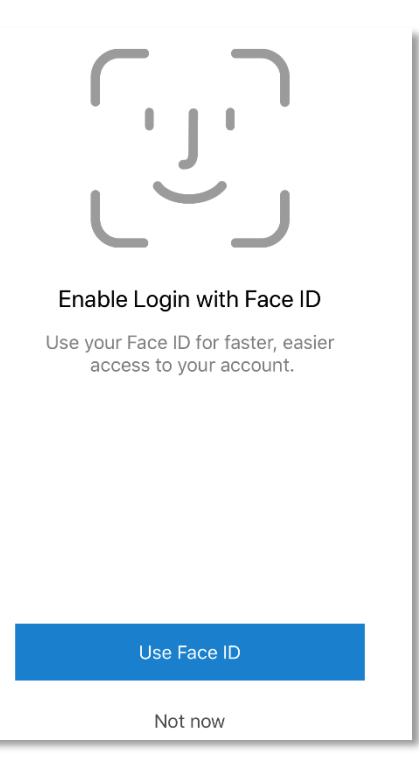

#### **Existing Citrix Workspace Users**

 If you have an existing connection using Workspace, launch Citrix Workspace from your phone. Tap the settings gear manage your account.

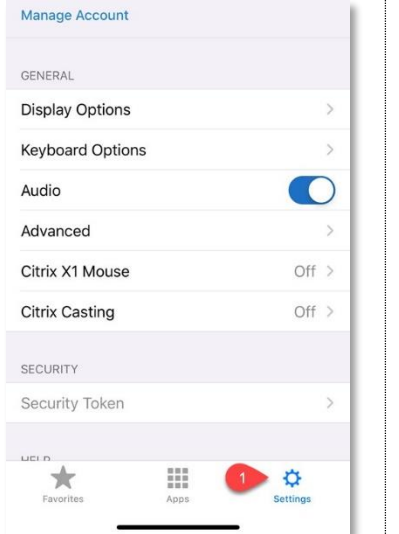

2. Tap the Add new account option.

3. Follow the steps starting with <u>2</u> outlined above in Configure Citrix Workspace Application.

| Keyboard Options      |       |
|-----------------------|-------|
| Audio                 |       |
| Advanced              |       |
| Citrix X1 Mouse       | Off > |
| Citrix Casting        | Off > |
| Select your account   |       |
| A Shelby<br>at130264a |       |
| + Add new account     |       |
|                       |       |